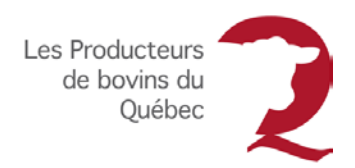

# PROCÉDURE UTILISATEURS APPLE

#### Tâche : Utilisez le formulaire de Réclamation de dépenses

Le formulaire de **Réclamation de dépenses** se présente sous la forme d'une feuille de calcul pouvant être rempli à l'écran. Pour ouvrir le document, vous aurez besoin d'utiliser l'application **Microsoft Excel** conçue pour être téléchargée et fonctionner sur un appareil mobile.

# Téléchargez gratuitement l'application Microsoft Excel

À partir d'un appareil mobile Apple :

- 1. Ouvrez App Store 🗠 pour parcourir la liste des applications.
- 2. Recherchez l'application Microsoft Excel 2.
- 3. Téléchargez l'application.
- 4. Touchez **Ouvrir**.

NOTE : Pour utiliser Microsoft Excel, vous devez créer ou vous connecter à un compte Microsoft 💻.

### Connectez-vous à votre compte Microsoft

- 1. Entrez votre adresse courriel ou votre numéro de téléphone cellulaire associé à votre compte Microsoft dans la zone de texte *Courrier ou numéro de téléphone*.
- 2. Touchez Suivant.
- 3. Entrez votre mot de passe.
- 4. Touchez Se connecter.
- 5. Touchez Non pour répondre à la question Office peut-il envoyer le rapport d'erreurs amélioré?
- 6. Touchez Activer les notifications pour activer les notifications ou Plus tard pour ne pas les activer.
- 7. Touchez Créer et modifier lorsqu'apparaît la mention Vous avez terminé.

Passez à l'étape Accédez au formulaire de Réclamation de dépenses

#### Créez votre compte Microsoft

- 1. Entrez votre adresse courriel (ex. : <u>exemple@hotmail.com</u>) ou votre numéro de téléphone cellulaire dans la zone de texte *Courrier ou numéro de téléphone.*
- 2. Touchez Suivant.
- 3. Touchez **Créez-en un!** lorsque l'écran de connexion s'affiche et indique que votre compte n'existe pas.

**NOTE :** Votre compte sera créé avec l'adresse courriel ou le numéro de téléphone cellulaire entré.

- 4. Touchez Suivant.
- 5. Entrez un mot de passe comportant au moins une lettre majuscule, une lettre minuscule et un chiffre (ex. : Bonjour2).
- 6. Touchez Suivant.
- 7. Entrez votre prénom et votre nom dans la zone de texte.

# BOVIN.QC.CA

- 8. Touchez Suivant.
- 9. Entrez les caractères que vous voyez dans la zone de texte pour confirmer que vous n'êtes pas un robot (attention aux lettres majuscules et minuscules).
- 10. Touchez Suivant.
- 11. Touchez Non pour répondre à la question Office peut-il envoyer le rapport d'erreurs amélioré?
- 12. Touchez Activer les notifications pour activer les notifications ou Plus tard pour ne pas les activer.
- 13. Touchez Créer et modifier pour accéder à l'écran d'accueil de l'application.

Passez à l'étape Accédez au formulaire de Réclamation de dépenses

#### Accédez au formulaire de Réclamation de dépenses

Pour accéder au formulaire de Réclamation de dépenses, suivez les étapes énumérées dans le Guide de l'usager pour réclamer des dépenses.

Une fois le formulaire ouvert :

| all ROGERS 🗢                                                                                       | 10:51                        | 82 % 📖)     |    | •                                                                          | uti ROGERS ♥ © 10:54                              |
|----------------------------------------------------------------------------------------------------|------------------------------|-------------|----|----------------------------------------------------------------------------|---------------------------------------------------|
|                                                                                                    | bovin.qc.ca                  | C Trans     | 1. | Touchez l'icône <b>Partager</b> 🗋 au bas de la page pour afficher le menu. | Annuler 1 photo sélectionnée                      |
|                                                                                                    |                              |             | 2. | Touchez <b>Enr. dans Fichiers</b> pour enregistrer le document.            | AirDrop. Partagez                                 |
|                                                                                                    | -                            | Contraction | 3. | Touchez l'emplacement où vous voulez l'enregistrer.                        | personnes alentour. Si<br>activent AirDrop à part |
| Editorial<br>General<br>Control of Control of Control of Control<br>International<br>International | And an Anna I and an Anna An |             | 4. | Touchez Ajouter.                                                           | Message Mail Ajou                                 |
| <                                                                                                  |                              | <u>щ</u>    |    |                                                                            | Masquer Err. dans<br>Fichiers Dupliqu             |

- 5. Revenez à l'écran d'accueil de votre appareil mobile.
- 6. Touchez l'application **Fichiers** pour l'ouvrir.
- 7. Touchez le document **Réclamation-dépenses** situé dans la liste des fichiers récents.

**NOTE :** Le document s'ouvrira avec l'application Microsoft Excel.

8. Entrez le mot de passe Bovins123.

NOTE : Le formulaire de Réclamation de dépenses peut maintenant être rempli.

Suivez les étapes énumérées dans le **Guide de l'usager pour réclamer des dépenses** pour remplir le formulaire.

# Envoyez le formulaire de Réclamation de dépenses par courriel

Lorsque vous avez terminé de remplir le formulaire de Réclamation de dépenses :

- 1. Touchez les points de suspension 🚥 situés en haut à droite de l'écran.
- 2. Touchez Envoyer une copie.
- 3. Choisissez le mode de partage Envoyer par courrier avec Outlook.

**NOTE :** Le formulaire est maintenant joint au corps du message électronique que vous venez de créer.

- 4. Entrez l'adresse courriel <u>administrationpbq@upa.qc.ca</u> dans le champ d'adresse du destinataire.
- 5. Entrez Compte de dépenses dans le champ Objet.
- 6. Touchez Envoyer lorsque vous êtes prêt à envoyer votre message.

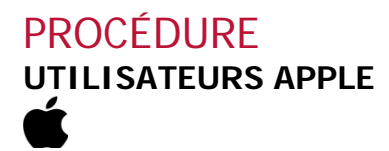

#### Tâche : Numérisez vos factures

Vous devez fournir toutes les factures lisibles et valides nécessaires à l'appui de votre réclamation. Il est possible de numériser vos documents à l'aide de votre appareil mobile. Pour ce faire, vous aurez besoin d'utiliser l'application **Evernote Scannable**.

# Téléchargez gratuitement l'application Evernote Scannable

À partir d'un appareil mobile Apple :

- 1. Ouvrez **App Store** App **D** pour parcourir la liste des applications.
- 2. Recherchez l'application Evernote Scannable 🛂.
- 3. Téléchargez l'application.

# **Utilisez Evernote Scannable**

- 1. Touchez **Ouvrir**.
- 2. Touchez la flèche située en bas à droite de l'écran pour passer les pages de tutoriel.
- 3. Touchez **Oui** pour accéder à l'appareil photo.
- 4. Placez le document à numériser sur un arrière-plan contrasté.
- 5. Cadrer le document à numériser dans l'écran.
- **NOTE**: L'application affiche le document dans un rectangle bleu et prend automatiquement la photo.
  - 6. Refaire l'étape 5. pour chaque document à numériser.
  - 7. Touchez le cercle bleu 🗹 lorsque vous avez numérisé tous les documents.
  - 8. Touchez Envoyer, situé en bas à gauche de l'écran.
  - 9. Touchez l'image photo située à côté de Document Scannable pour la convertir au format PDF.
  - 10. Touchez Email, situé en bas à gauche de l'écran.
  - 11. Entrez l'adresse courriel <u>administrationpbq@upa.qc.ca</u> dans le champ d'adresse du destinataire.
  - 12. Entrez un objet dans le champ Objet.
  - 13. Touchez Envoyer lorsque vous êtes prêt à envoyer votre message.

**Attention :** Il est possible que le formulaire de réclamation ne fonctionne pas sur certains appareils mobiles. Dans ce cas, vous ne pourrez l'utiliser qu'à partir d'un ordinateur. Le fichier a été testé et est fonctionnel sur les appareils suivants :

| Marque     | Modèle         | Système<br>d'exploitation |
|------------|----------------|---------------------------|
| Apple      | Iphone et IPad | IOS                       |
| HP         | Chromebook     | Chrome OS                 |
| Google     | Pixel 3        | Android                   |
| Hipstreet  | Titan          | Android                   |
| Samsung    | N/A            | Android                   |
| Microsoft  |                | Windows                   |
| Blackberry |                | OS                        |